# **Quick Installation Guide of Guard Station software**

### Steps:

# A. CMS Software Running Environment:

1. Operating System: Microsoft Windows 7/8/10 (32-bit or 64-bit) or Mac OS 10/11.

**2.** CPU: Intel Pentium IV 3.0 GHz or above (32-bit) / Intel Core i5 3.1 GHz or above (64-bit/Mac OS 10/11).

3. Memory: 2 GB or above (32-bit) / 4 GB or above (64-bit/Mac OS 10/11).

#### B. Checking whether the DVR is online or not:

1. Go to the DVR's Menu -> System -> Network.

**2.** Under **TCP/IP**, make sure **Enable DHCP** is checked and IPV4 Address is not 192.168.1.30 (192.168.1.30 means the DVR does not have the right IP address or the DVR is not online).

# C. Download and Install "Guard Station" software:

1. The Guard Station software is in the CD. Or, go to www.101audiovideoinc.com to download it.

2. And then install the Guard Station software on your PC.

#### D. Open Guard Station software and login with default user name and password:

- 1. Open the Guard Station software.
- 2. Use default user name: admin and default password: 123456 to login to the software.

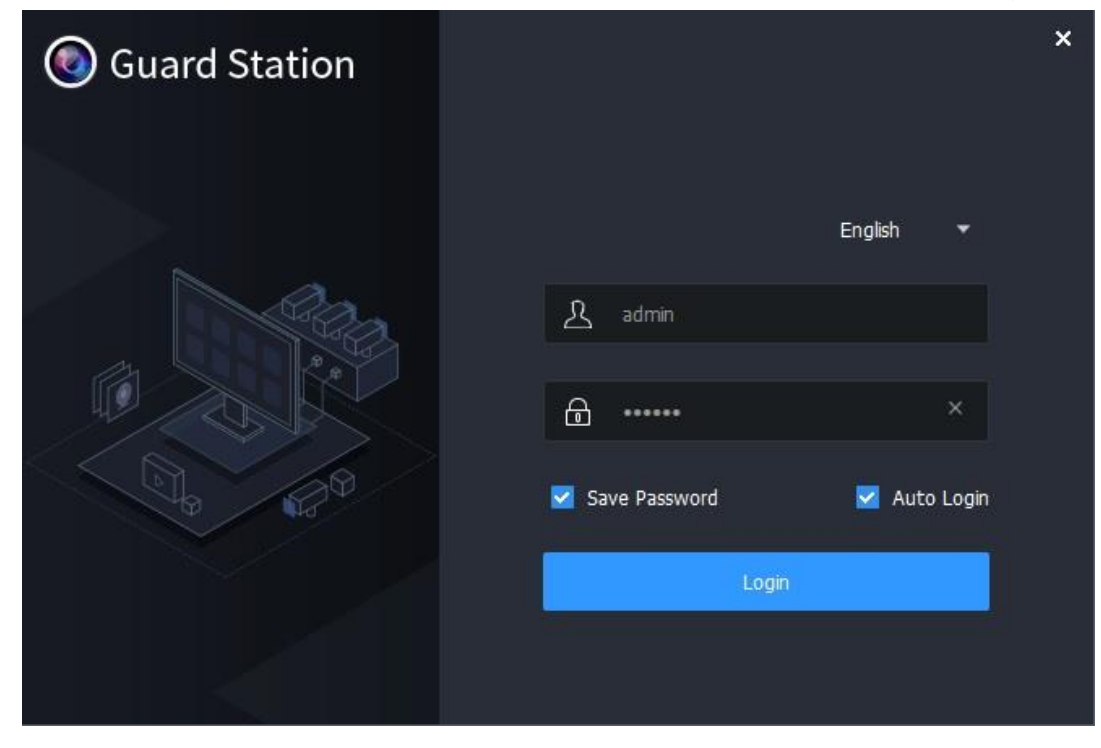

#### E. Login your Guard Viewer Account on Guard Station:

a. Click Device Management.

| Guard Station Control Panel                            |                                          |                                                                    |          | 88∨압ಚ合♂ - □ ×        |
|--------------------------------------------------------|------------------------------------------|--------------------------------------------------------------------|----------|----------------------|
| Common                                                 |                                          |                                                                    | Basic    |                      |
| •                                                      | >>                                       |                                                                    | Ē        |                      |
| Live View                                              | Playback                                 | Video Wall                                                         | 4        | Alarm Configuration  |
| View live video and manage live<br>view.               | Search for and play back<br>recordings.  |                                                                    | Ф        | System Configuration |
|                                                        | 2                                        | <u> </u>                                                           | <u>0</u> | Sequence Resource    |
| Audio                                                  | E-map                                    | People Counting                                                    | -        | User Management      |
| Two-way audio and broadcast.                           | Add, edit and delete e-maps.             | Count people that entered/left<br>during a certain period.         | <u></u>  | Recording Schedule   |
|                                                        | <b>=</b>                                 | $\odot$                                                            |          | Operation Log        |
| Alarm Records                                          | Device Management                        | Face Recognition                                                   |          |                      |
| View alarms in real time when any<br>exception occurs. | Add, edit, delete and configure devices. | View live video from face<br>recognition cameras and<br>snapshots. |          |                      |
|                                                        |                                          |                                                                    | Smart    |                      |
|                                                        |                                          |                                                                    |          | admin                |

- b. Select Cloud Device and click Login.
- c. Login into your **Guard Viewer Account** if you already have one. If not, you can register for one from the Guard Station software on the PC or from Guard Viewer APP on your smartphone.

| Guard Station                                                                                                    | el Device Management                                                                                                    |       |
|----------------------------------------------------------------------------------------------------|----------------------------------------------------------------------------------------------------|-------|
| Device Group                                                                                                    |                                                                                                    |       |
| <ul> <li>Encoding Device</li> <li>Decoding Device</li> <li>Cloud Device</li> <li>Access Control Device</li> <li>Network Keyboard</li> </ul> | Login       Register         Cloud Login       Username         Username       101avinc         Password       ••••••••         ✓       Auto Login         Apply for a new account       Forgot Password? | Login |

# d. After Login to your Guard Viewer Account, DVR will show under My Cloud device.

| Guard Station         | nel Device Manageme                                 | ent                 |                                       |                      |              | ℃ н ि ⊘்        | - ¤ × |
|-----------------------|-----------------------------------------------------|---------------------|---------------------------------------|----------------------|--------------|-----------------|-------|
| Device Group          |                                                     |                     |                                       |                      |              |                 |       |
| Encoding Device       | Cloud Account: 101avinc<br>My Cloud Device(Added 1) | Refresh Switch Acco | ount Device Details Exit<br>Time Sync |                      |              | Q Enter Keyword | ls    |
| 🎰 Cloud Device        | Cloud Name                                          | Local Name          | Model                                 | Device Configuration | IP Address   | Status          |       |
| Access Control Device | My Device                                           | My Device           | SR-08HI-G1                            |                      | 98.51.95.163 | 🔲 Online        |       |

e. Go to Control Panel and select Live View

| 💿 Gua | rd Station                                          |                                          |                                                                    |             | ₩~ ℃₩ 6 Ø           | - ¤ × |
|-------|-----------------------------------------------------|------------------------------------------|--------------------------------------------------------------------|-------------|---------------------|-------|
|       | Common                                              |                                          |                                                                    | Basic       |                     | ~     |
|       |                                                     | >>                                       | _                                                                  |             |                     |       |
|       | Live View                                           | Playback                                 | Video Wall                                                         | - 📥         | larm Configuration  |       |
|       | View live video and manage live<br>view.            | Search for and play back recordings.     |                                                                    | ∘ ♦         | ystem Configuration |       |
|       | Ļ                                                   | 2                                        | M                                                                  | <u></u> s   | equence Resource    |       |
|       | Audio                                               | E-map                                    | People Counting Count people that entered/left                     | <b>**</b> • | lser Management     |       |
|       |                                                     |                                          |                                                                    | 📀 R         | ecording Schedule   |       |
| ,     | _                                                   |                                          | $\odot$                                                            |             | operation Log       |       |
|       | Alarm Records                                       | Device Management                        | Face Recognition                                                   |             |                     |       |
|       | View alarms in real time when any exception occurs. | Add, edit, delete and configure devices. | View live video from face<br>recognition cameras and<br>snapshots. |             |                     |       |
|       |                                                     |                                          |                                                                    | Smart       |                     | ~     |
|       |                                                     |                                          |                                                                    | omarc       |                     |       |
|       | • • •                                               |                                          |                                                                    |             |                     | admin |

f. Double click **My Device** (4/4, 8/8 or 16/16 depend on the DVR), the Live View will show on the right for you.

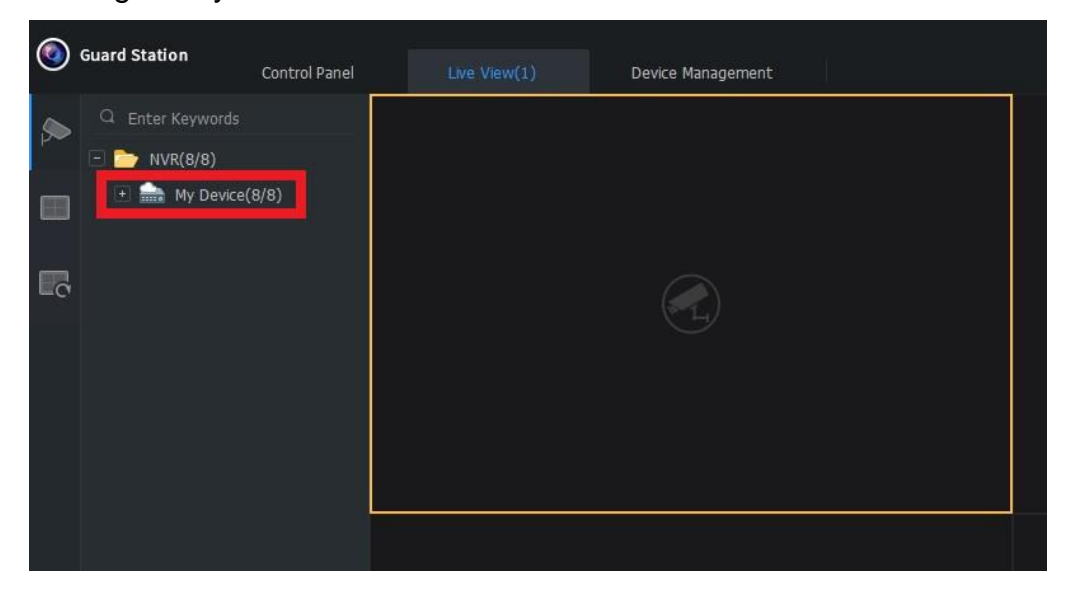